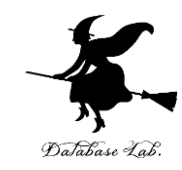

# ca-1. プロセッサ, マシン語

#### (コンピュータ・アーキテクチャ演習)

URL: https://www.kkaneko.jp/cc/ca/index.html

金子邦彦

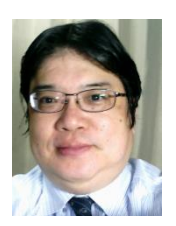

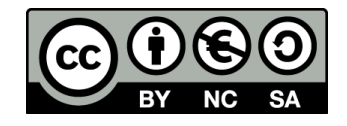

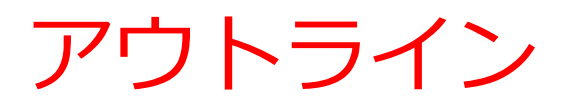

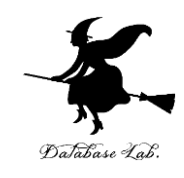

1-1 プロセッサ 1-2 マシン語と実行型ファイル 1-3 ソースファイルとビルド 1-4 Visual Studio でビルドと実行

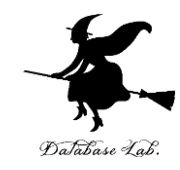

# 1-1 プロセッサ

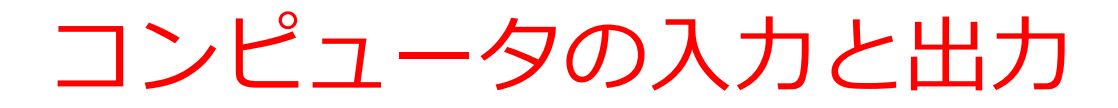

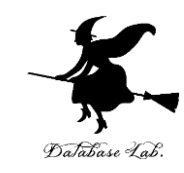

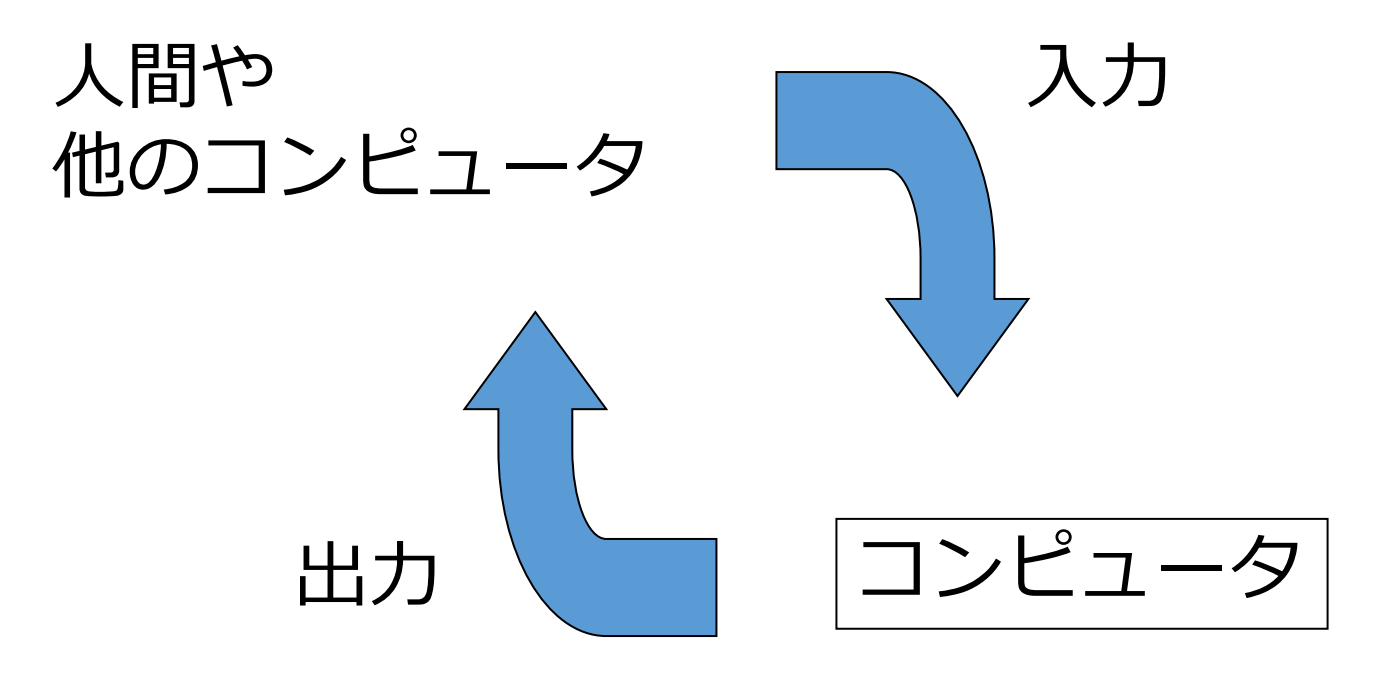

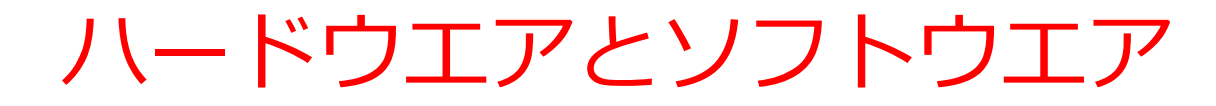

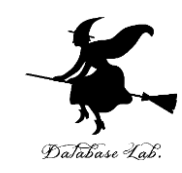

#### **ソフトウエア** アプリケーション オペレーティングシステム

#### **ハードウエア** プロセッサ,メモリ その他,入力装置,出力装置など

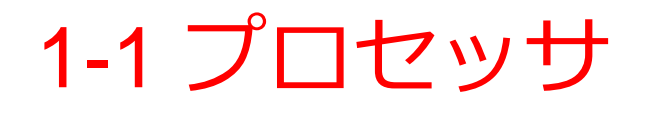

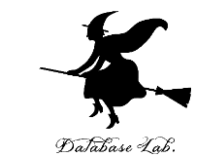

・プロセッサは、コンピュータの中で、計算、制御
 を担う

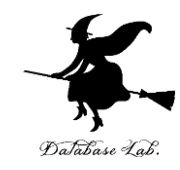

# 1-2 マシン語と 実行型ファイル

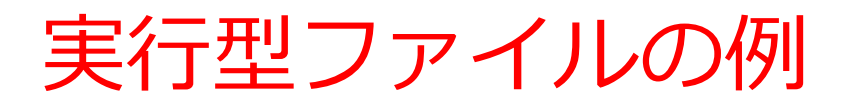

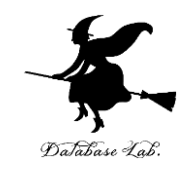

Word のプログラム のファイル

| 😋 🔾 🗸 😺 🖓 🗸                                      | ーター 🕨 ローカル ディスク (C:) 🕨 Progra | am Files (x86) 🕨 Micros | soft Office ) Office1! |  |  |
|--------------------------------------------------|-------------------------------|-------------------------|------------------------|--|--|
| 整理 ▼ 💼 開く 書き込む 新しいフォルダー                          |                               |                         |                        |  |  |
| 숨 お気に入り                                          | 名前                            | 更新日時                    | 種類                     |  |  |
| 🚺 ダウンロード                                         | 💿 UсМарі                      | 2015/02/10 14:13        | アプリケーション               |  |  |
| ■ デスクトップ                                         | VISICON                       | 2014/03/12 20:07        | アプリケーション               |  |  |
| <br>19月1日 - 「月月月月日日日日日日日日日日日日日日日日日日日日日日日日日日日日日日日 | VISIO                         | 2015/02/17 15:30        | アプリケーション               |  |  |
| 400112/JCO/12/90//1                              | VPREVIEW                      | 2014/03/12 20:07        | アプリケーション               |  |  |
| 😑 ニノブニロ                                          | WINWORD                       | 2015/02/17 15:30        | アプリケーション               |  |  |
|                                                  | Wordconv                      | 2013/12/05 4:42         | アプリケーション               |  |  |
| 📑 ドキュメント                                         | WORDICON                      | 2014/03/19 15:54        | アプリケーション               |  |  |
| 🔤 ピクチャ                                           | XI XLICONS                    | 2014/03/05 9:29         | アプリケーション               |  |  |
| 📑 ビデオ                                            | ACCWIZ.DLL                    | 2013/09/13 6:02         | アプリケーショ                |  |  |
| 👌 ミュージック                                         | ACEDAO.DLL                    | 2015/02/17 15:30        | アプリケーショ                |  |  |
| _                                                | 🚳 AdeModule.dll               | 2014/01/23 15:55        | アプリケーショ                |  |  |
| 💶 コンピューター                                        | AEC.DLL                       | 2015/02/17 15:30        | アプリケーショ                |  |  |
|                                                  | AECUTILS.DLL                  | 2014/01/23 15:55        | アプリケーショ                |  |  |
| 🏭 ローカルティスクト                                      | 🚳 Appshapi.dll                | 2014/08/12 2:56         | アプリケーショ                |  |  |
| 👝 リムーバブル ディン                                     | AppSharingChromeHook.dll      | 2013/11/15 3:30         | アプリケーショ                |  |  |
| ⋥ TI (¥¥fuengflsv1¥r                             | 🚳 appsharingmediaprovider.dll | 2014/10/22 14:01        | アプリケーショ                |  |  |
| 坖 kaneko (¥¥fuengfl:                             | 🚳 appshcom.dll                | 2014/08/12 9:55         | アプリケーショ                |  |  |
|                                                  | 🚳 appshvw.dll                 | 2014/08/12 9:55         | アプリケーショ                |  |  |
| 📬 ネットワーク                                         | AUDIOSEARCHLTS.DLL            | 2014/01/23 15:55        | アプリケーショ                |  |  |

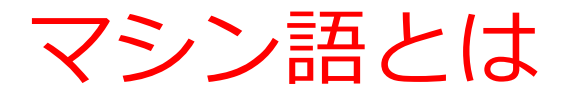

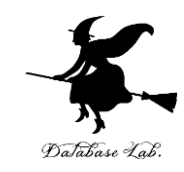

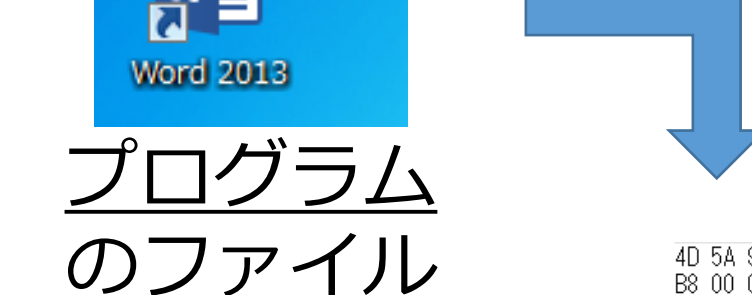

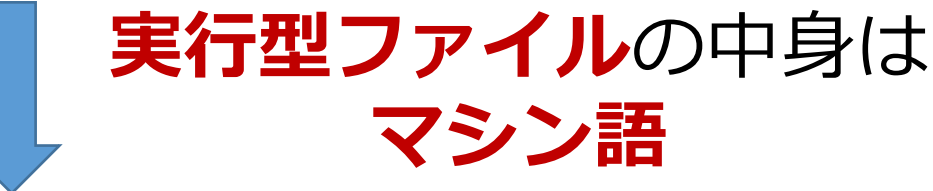

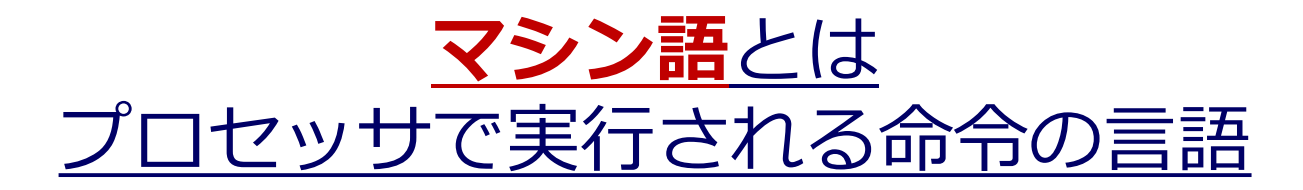

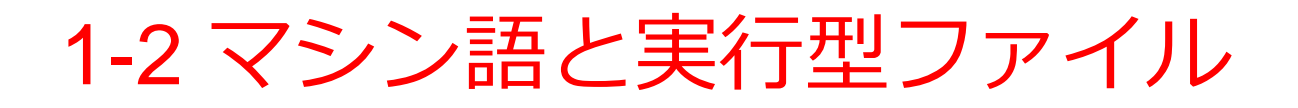

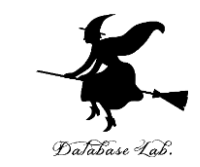

- マシン語とは、プロセッサが実行できる言語のこと、プロセッサごとに異なる
- ・実行型ファイルは、マシン語が格納されたファイル、実行ファイル、実行形式ファイルともいう

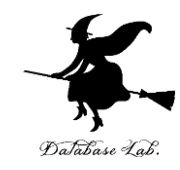

# 1-3 ソースファイルとビルド

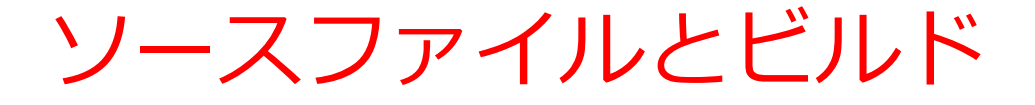

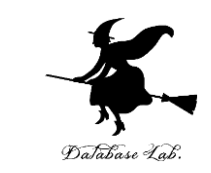

# ビルドとは、一般のプログラミング言語のソース ファイルから、マシン語の入った実行型ファイル を生成すること

| <pre> =#include "stdafx.h" [#include <math.h> = int main() {     double d = 2.0;     printf("%f %f %n" d sort(d)); } </math.h></pre> | Image: Constraint of the state of the state of |
|----------------------------------------------------------------------------------------------------|----------------------------------------------------------------------------------------------------|
| <pre>printf("%f, %f ¥n", d, sqrt(d)); roturn 0;</pre>                                                                                | 000000f0 50 45 00 00 4C 01 07 00 A8 13 37 55 00 00 00 00 PEL7U<br>00000100 00 00 00 00 00 02 01 08 01 0C 00 00 3C 00 00                                                                                                    |
| [}                                                                                                    | 実行型ファイル                                                                                                    |

ソースファイル

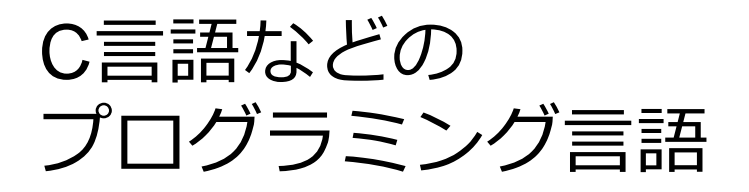

マシン語

1-3 ビルド

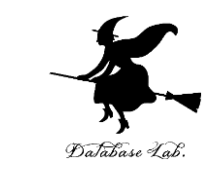

・ビルド(コンパイルともいう)とは、ソースファ
 イルから、実行型ファイルを生成すること

#### **ソースファイル**がエラーを含むときは,実 行型ファイルは生成されない

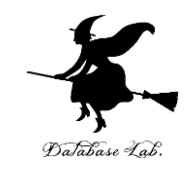

# 1-4 Visual Studio でビルドと 実行

## Visual Studioの起動手順

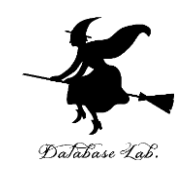

・**スタートメニュー**を使って, Visual Studioを起動 ・初回起動設定に数分かかる

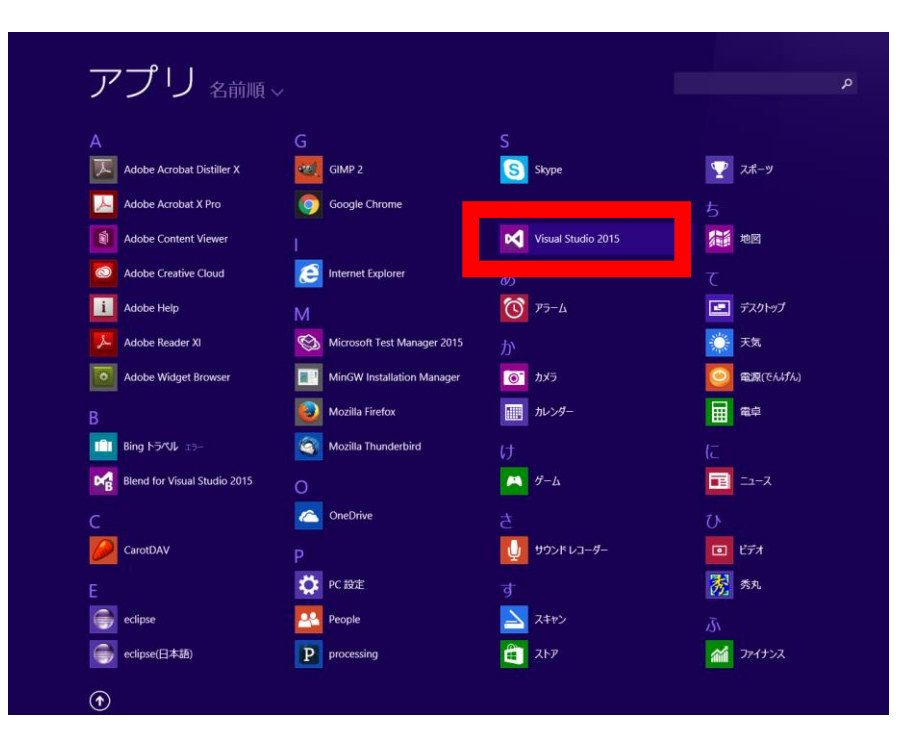

Visual Studioの初回起動設定(初回起動時の み)

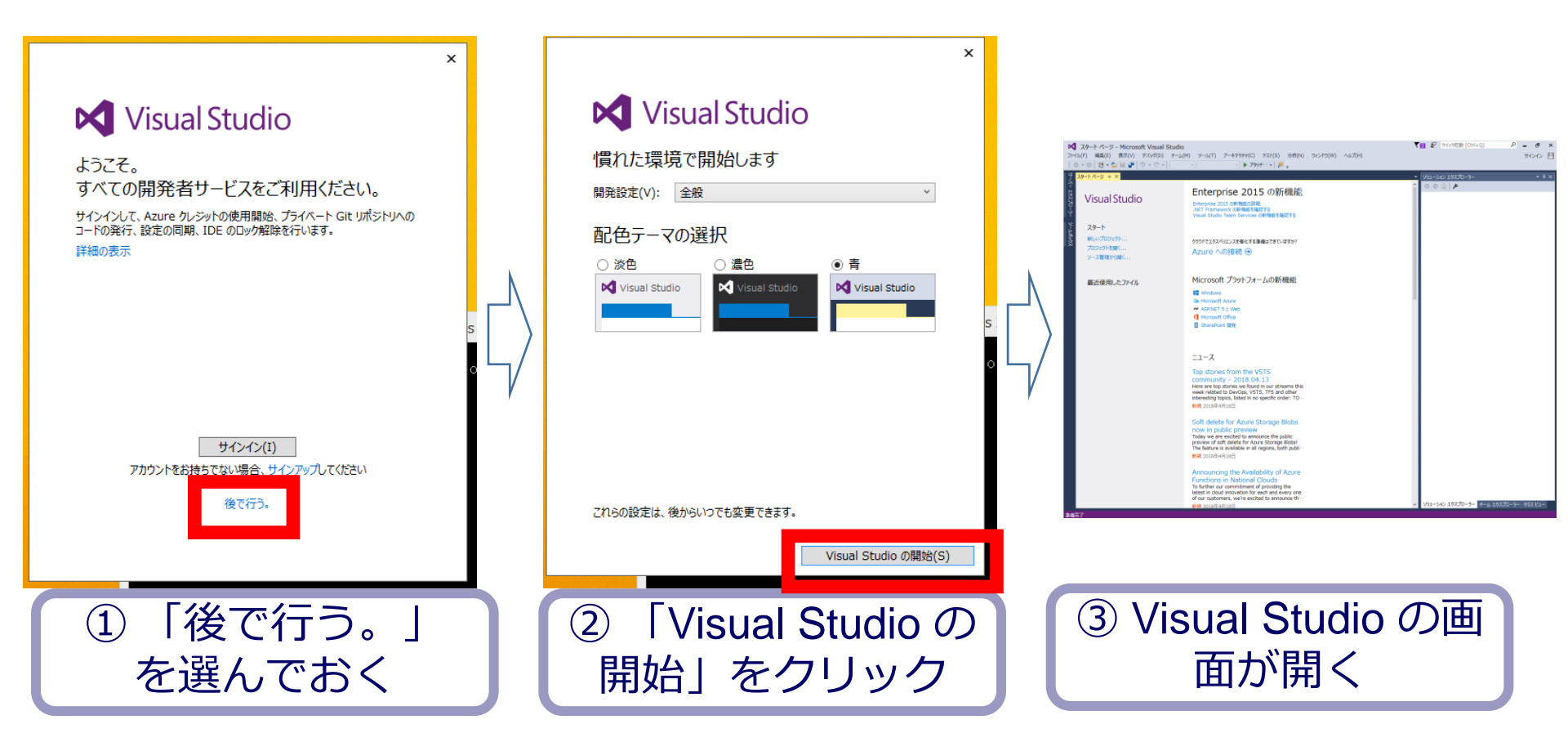

## Visual Studioで Win 32 コンソールアプリ ケーション用プロジェクトの新規作成 (1/2)

ork 4.5 • 亚水蜡之基准: 田均

- III 💷

ール済み テンプ

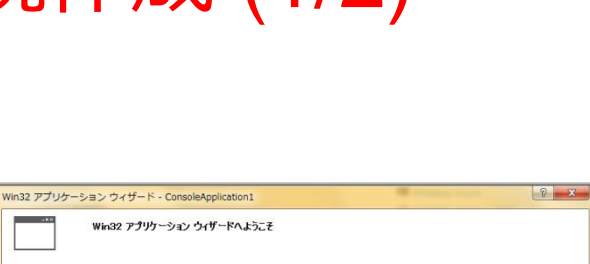

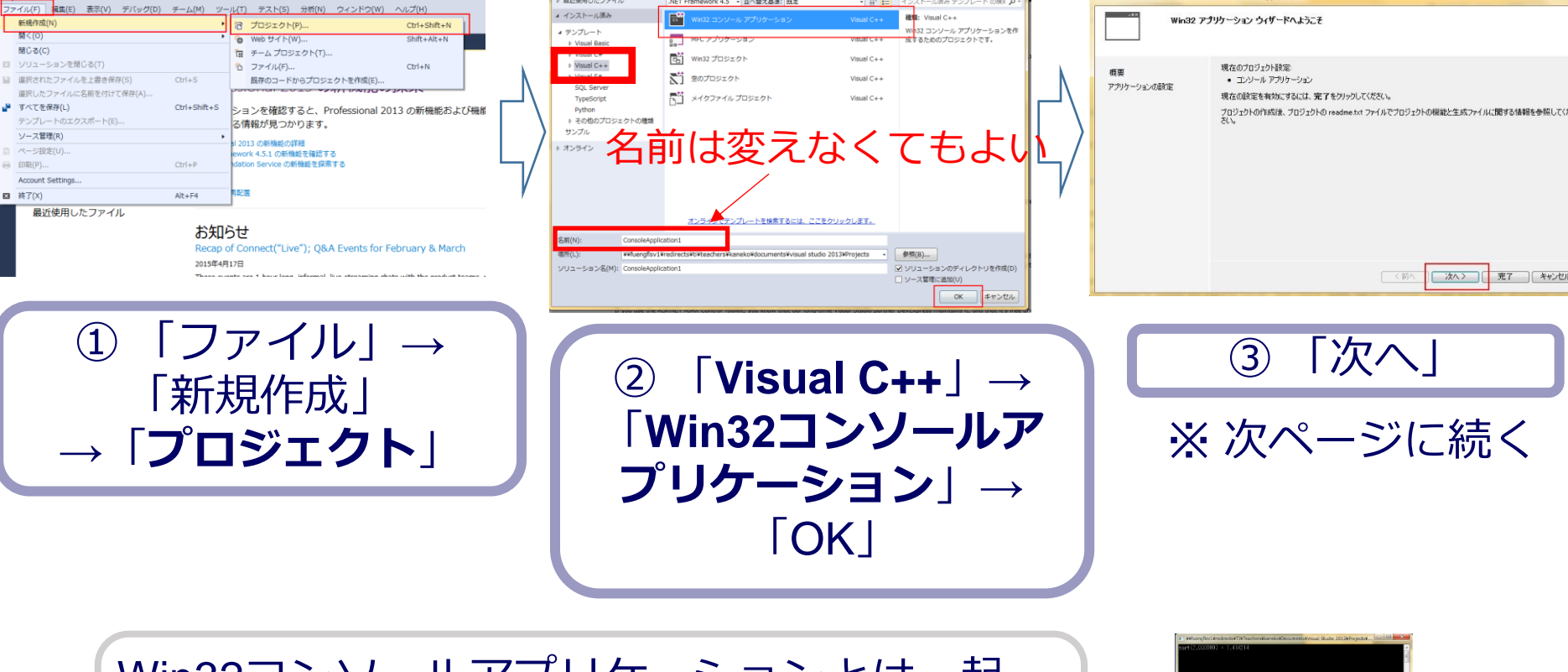

Win32コンソールアプリケーションとは,起 動すると,Win32コンソール(例えば右図) が開くアプリのこと

最近使用したファイル

🔀 スタートページ - Microsoft Visual Studio

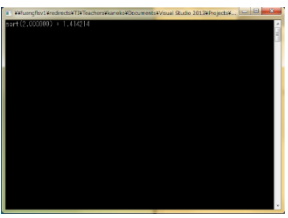

## Visual Studioで Win 32 コンソールアプ ケーション用プロジェクトの新規作成 (2/2)

| Win32 アプリケーション ウィザ   | ード - ConsoleApplication1                                                                                                    | · · · · · · · · · · · · · · · · · · · | 8 ×   |
|----------------------|----------------------------------------------------------------------------------------------------|---------------------------------------|-------|
| <br><br><br><br><br> | ションの設定                                                                                                    |                                       |       |
| 増要<br>アカリケーシュンの設定    | <ul> <li>アナリケーションの経録</li> <li>Windows アナリケーション(少)</li> <li>エンシートアリケーション(シ)</li> <li>レレロレアリケーション(シ)</li> <li>スタオ・クライブジリ(シ)</li> <li>活動のオナジェン</li> <li>空ガリジンド(シ)</li> <li>シンドはのデスポート(シ)</li> <li>シンドはのデスポート(シ)</li> <li>ジンドは、「水洗剤・ヘッジー(シ)</li> <li>ジンドは、「水洗剤・ヘッジー(シ)</li> <li>ジンドは、「水洗剤・ヘッジー(シ)</li> <li>ジンドは、「水洗剤・ヘッジー(シ)</li> <li>ジンドは、「水洗剤・ハッジー(シ)</li> </ul> | 共通へッダー ファイルを追加<br>ATL(4)<br>MFC(1g)   |       |
|                      |                                                                                                    | <b>《前▲</b> 次△><br>売7                  | **>セル |
| 4                    | ) 「 <b>完了</b><br>リッ・                                                                                                    | 」をク<br>ク                              |       |

📢 ConsoleApplication1 - Microsoft Visual Studio 🛛 🚺 🏜 りイック起動 (Ctrl+Q) ファイル(F) 編集(E) 表示(V) プロジェクト(P) ビルド(B) デバッグ(D) チーム(M) ツール(T) アーキテクチャ(C) サインイン 🎦 テスト(S) 分析(N) ウィンドウ(W) ヘルプ(H) ⓒ - ⓒ 🏠 - 🖕 💾 🔐 🦻 - 옷 - Debug - 🗙 x86 ・ ローカル Windows デバッガー ・ 第 - 浩 信 二 ConsoleApplication1.cpp → × SeconsoleApplicat - (グローバル スコーン・ 0 0 🔂 10 - 5 🖻 🔞 🗘 🗲 🗕 □// ConsoleApplication1 cpp : コンソー ソリューション エクスプローラー の検索 (Ctrl+:) Q 🕢 ソリューション 'ConsoleApplication1' (1 プロジェクト) #include "stdafx.h" ConsoleApplication1 ▶ ••■参昭 ⊟<mark>int</mark> main() ▶ 🐻 外部依存関係 🔺 🚄 ソース ファイル return 0; ++ ConsoleApplication1.cpp ++ stdafx.cpp 🚛 ヘッダー ファイル 🗈 stdafx.h targetver.h ソリューション エクスプローラー チーム エクスプローラー クラス ビュー プロパティ 100 % ⑤ **プロジェクト**が新規作

P - - X

成されるので確認

## Visual Studioの Win 32 コンソールアプリ ケーション用プロジェクト

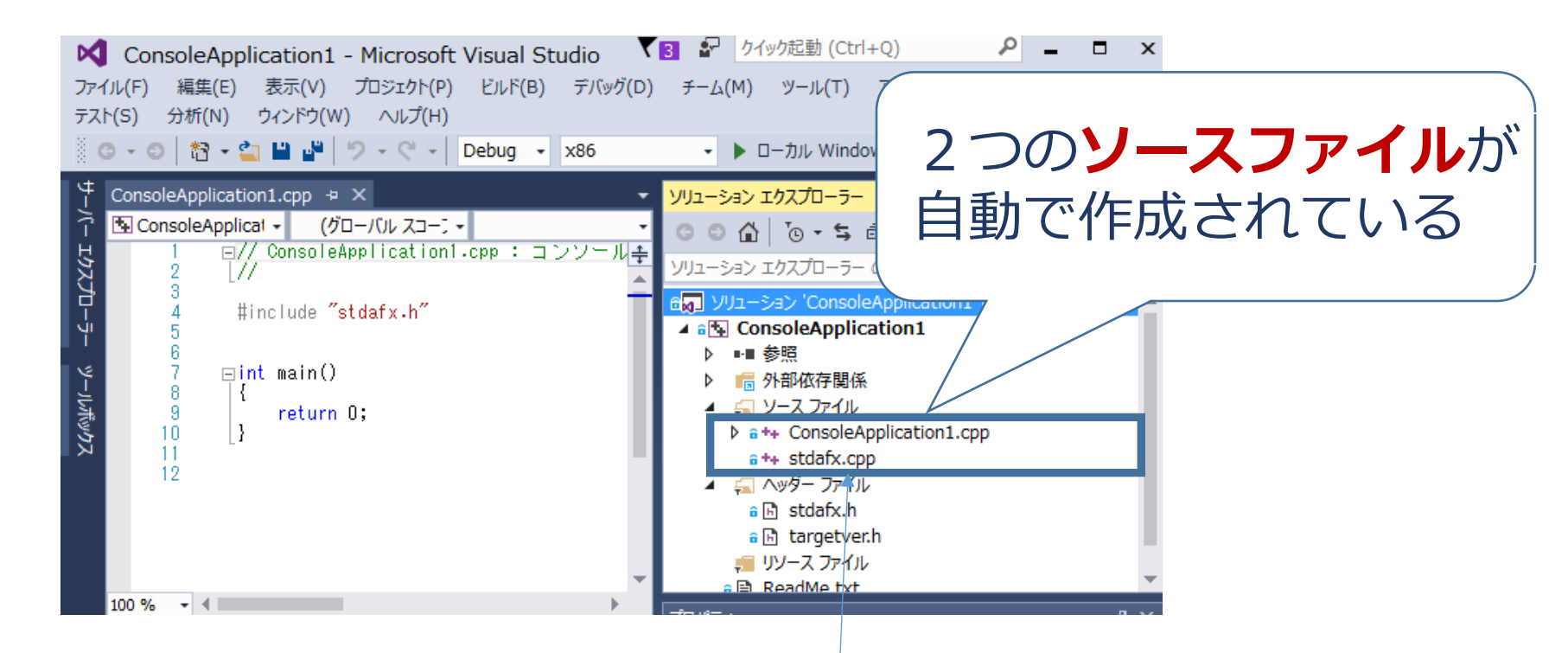

※ ここでは, stdafx.cpp は(システム用なので) 編集することはない。 もう1つの方を使う。

## Visual Studioの Win 32 コンソールアプリ ケーション用プロジェクト

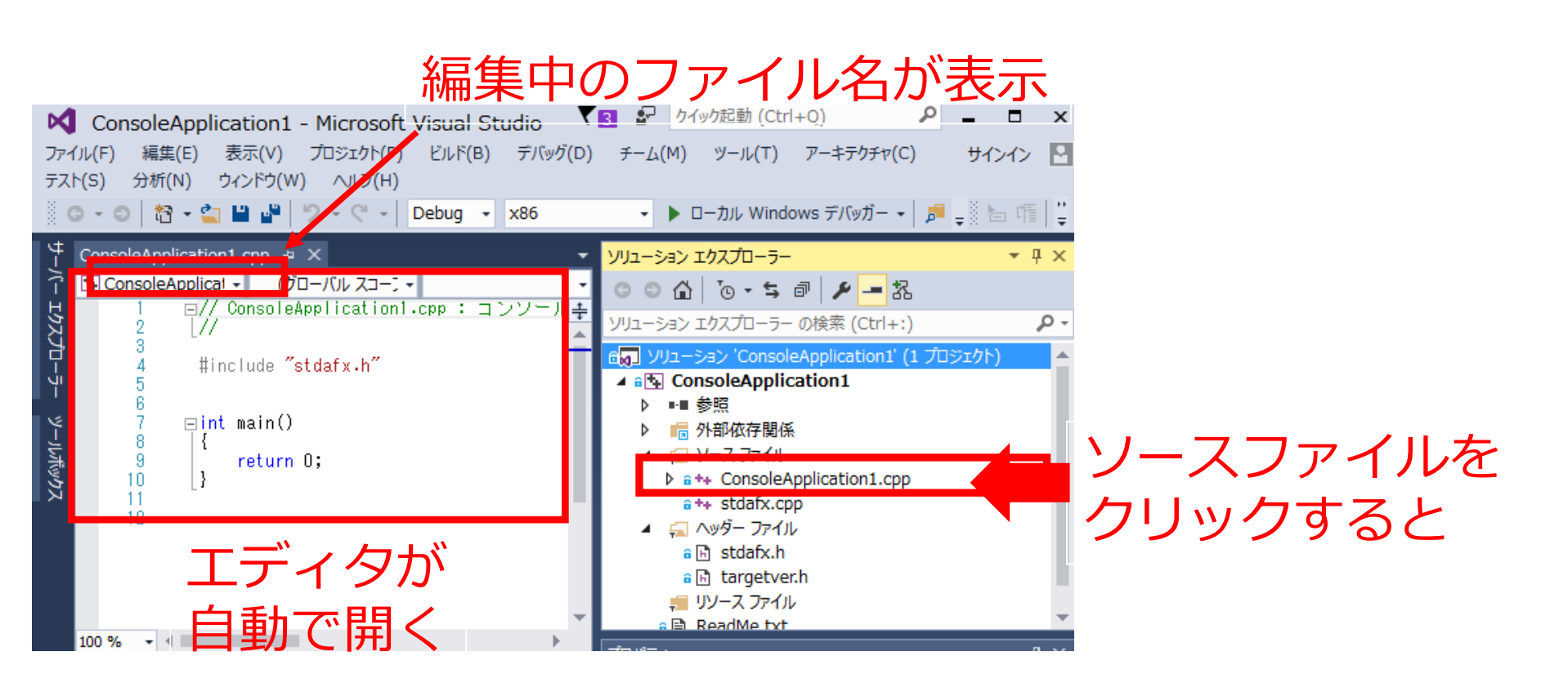

※ Win32 コンソールアプリケーション用プロジェクトを新 規作成したとき,**エディタが自動で開く**ので,**そのまま 使ってよい** 

Visual C++ のソースファイル例

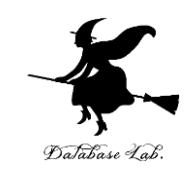

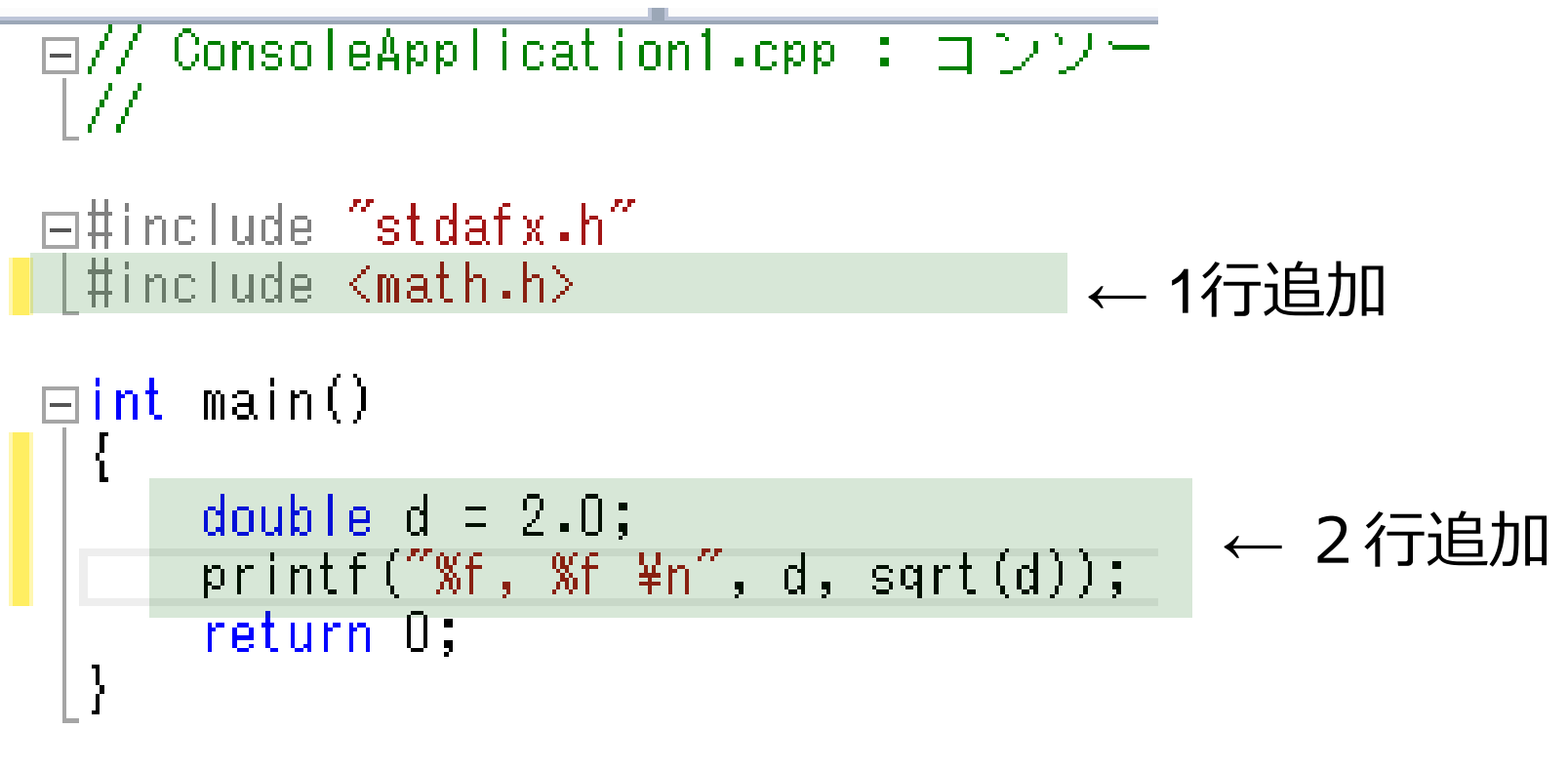

自動生成されたソースコードを活用(追加するだけ)

Visual C++ のソースファイル例

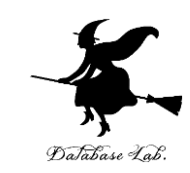

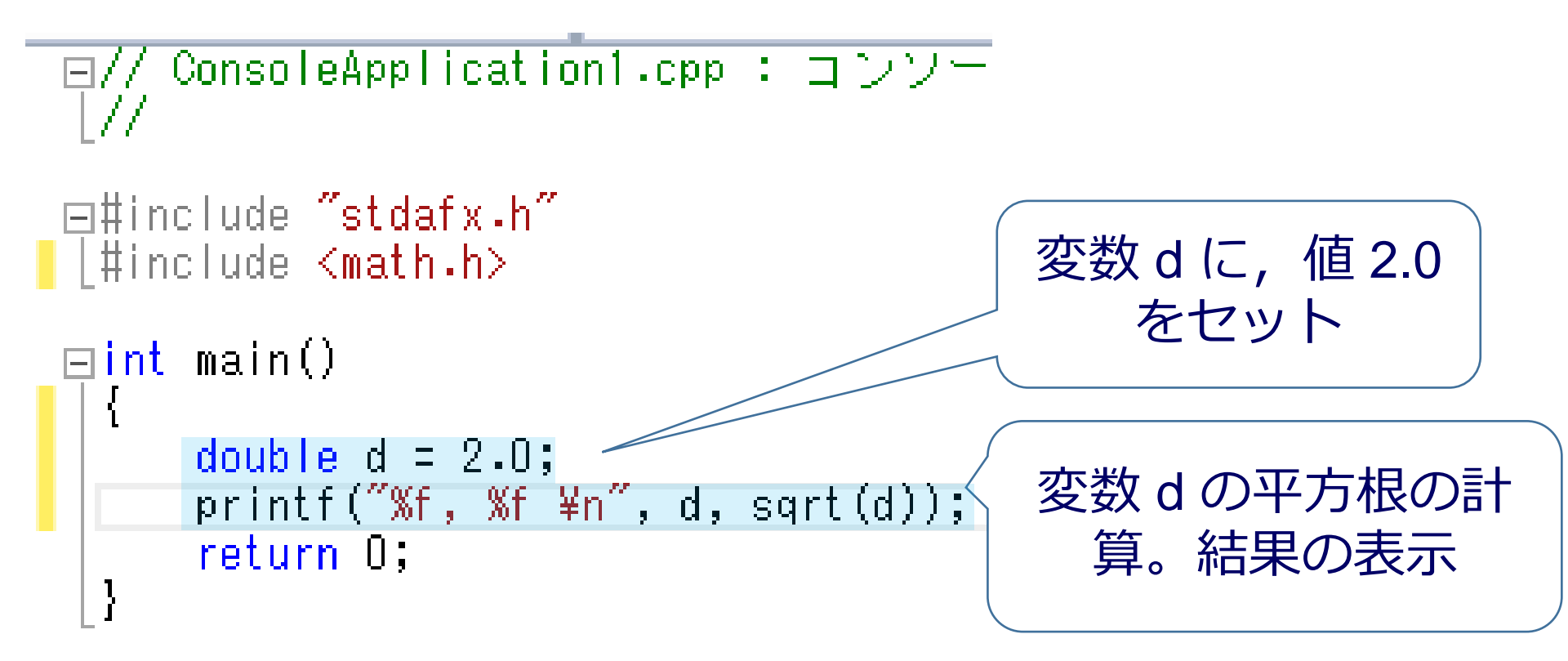

※「d=2」と書かずに「d=2.0」と書くのは,
 小数付きの数として計算したい(整数ではない)ときの
 C, C++ 言語での流儀

# Visual Studioでのビルド手順

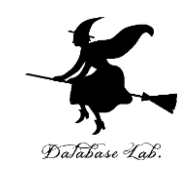

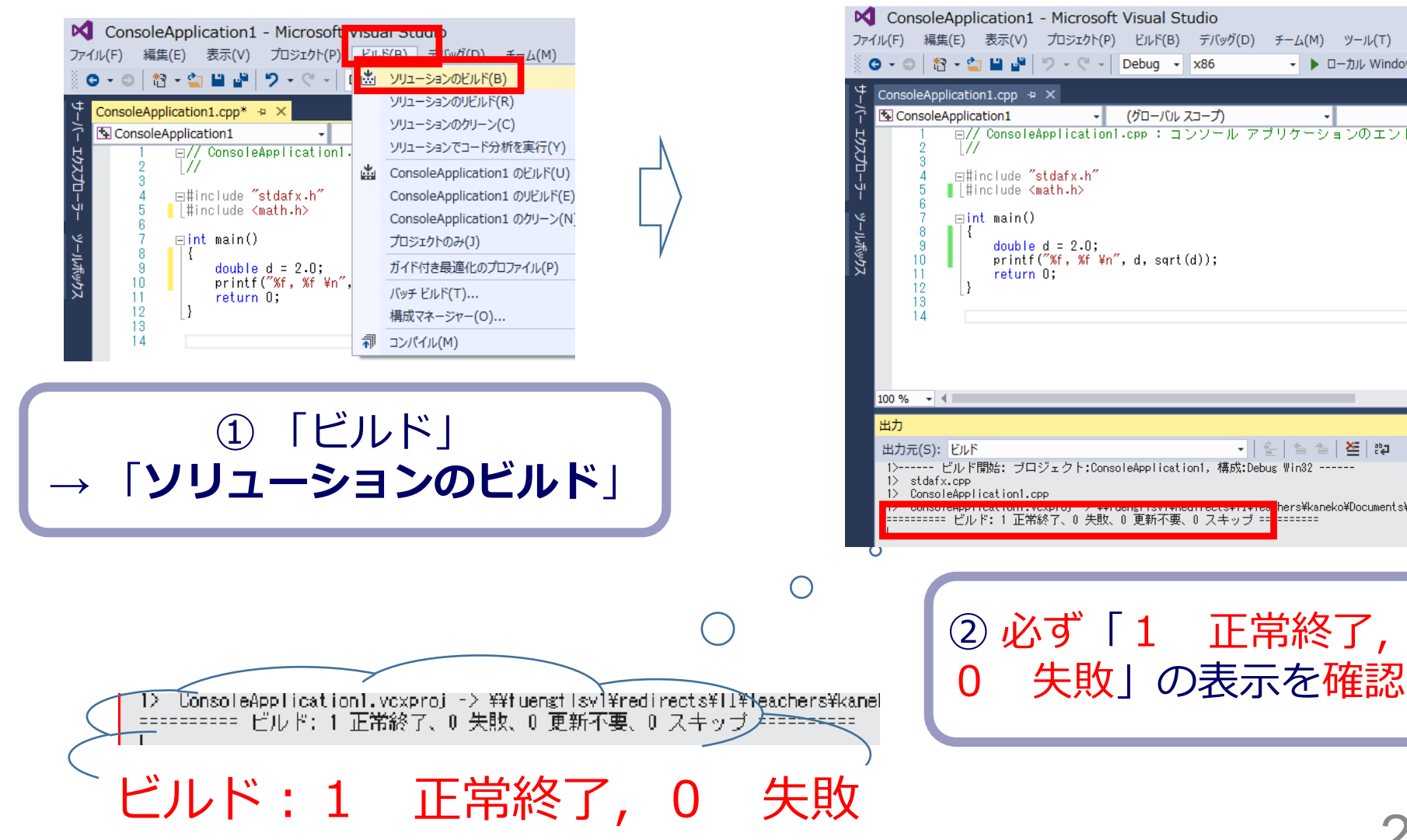

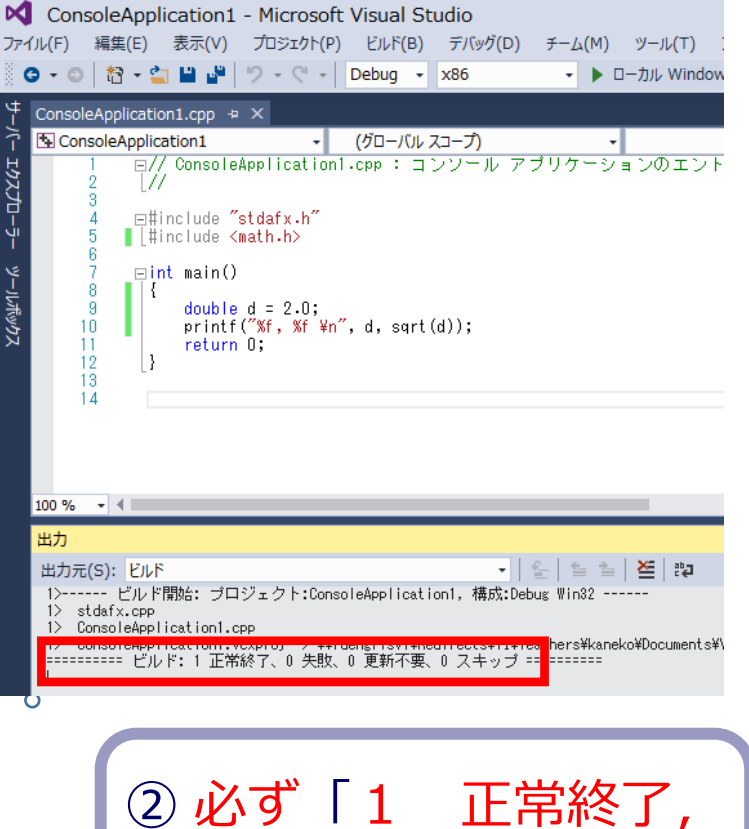

## Visual Studioでの実行手順

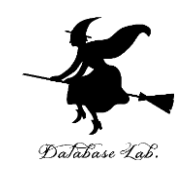

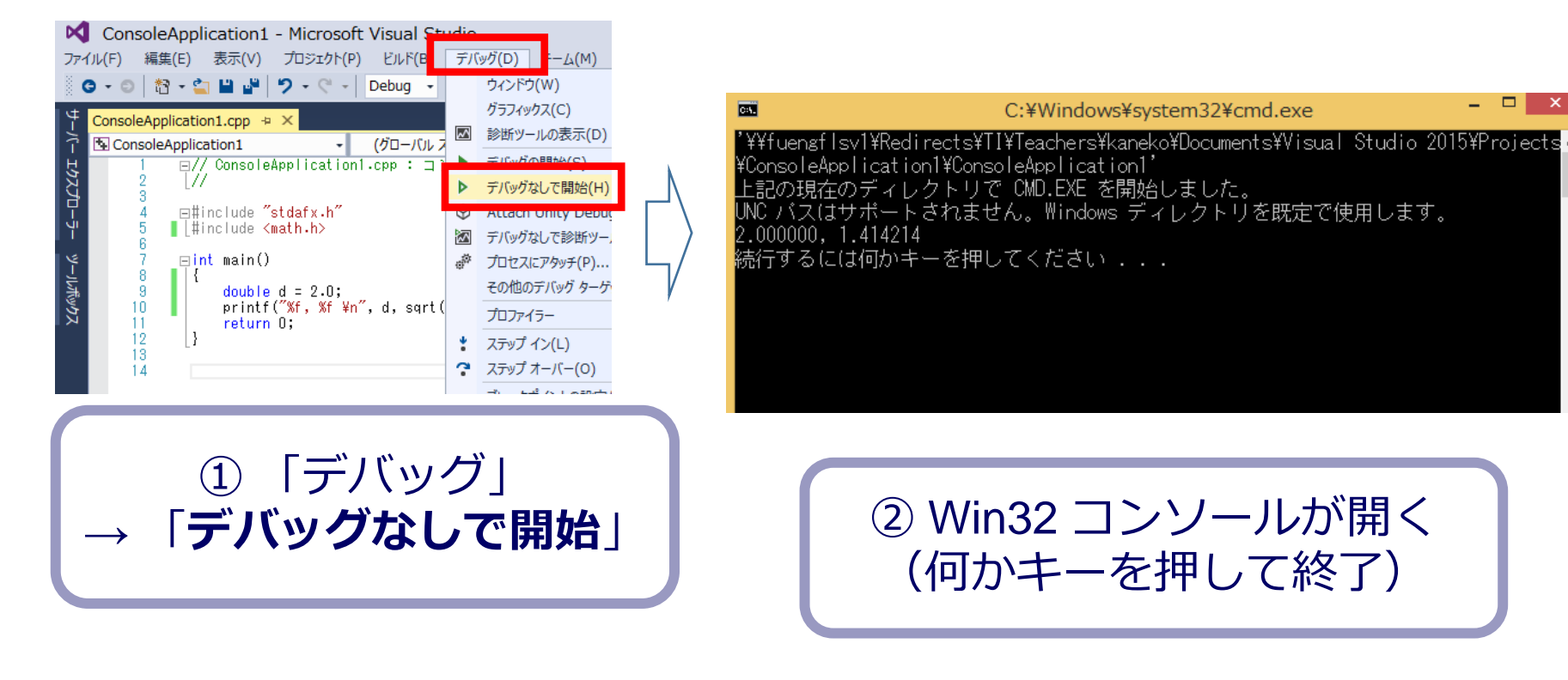

#### ビルドが正常終了したら, <u>実行</u>できる

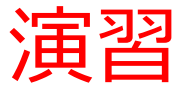

• Visual Studioのエディタを使って、ソースファイルを編集でしなさい

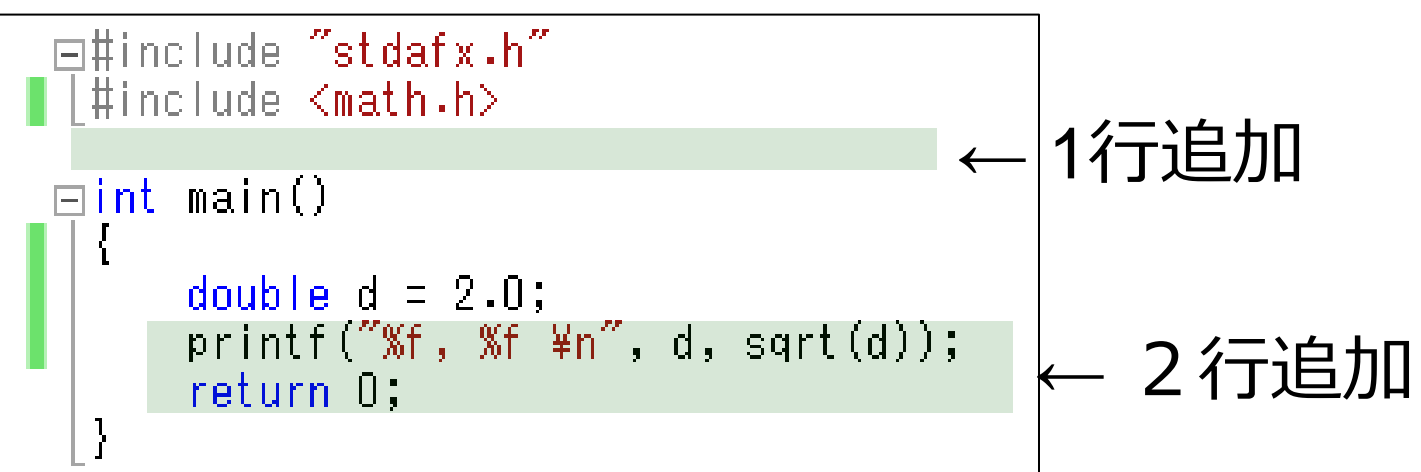

- ・ビルドしなさい.
- ・ビルドのあと「1 正常終了、0 失敗」の表示を確認しなさい → 表示されなければ、プログラムのミスを自分で確認し、修正して、ビルドをやり直す
- ・実行しなさい.
- 実行結果を確認したら、Win32 コンソールで任意のキーを 押して、Win32 コンソールを閉じなさい
   25